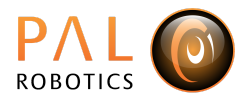

# **Service client tutorial**

## Goal

The goal of this tutorial is to learn how to create a service client in ROS 2 in C++. This service client will send a request to the service server

/controller\_manager/switch\_controller to switch between two controllers for the arm. In particular there will be one running controller called *arm\_controller* and another controller called *custom\_controller* will be launched with the following command launch file already available in the package

ros2 launch agimus\_change\_controllers\_tutorial controllers.launch.py

ROS 2 tutorial: link

# **Clone the tutorial**

Navigate the source folder of your ROS 2 workspace and clone the following package to get started:

```
git clone
https://agimus-user:frpTR_--SSsbKWRJkK5V@gitlab.com/pal-robotics/agimus_winte
r_school/tutorials/agimus_change_controllers_tutorial.git
```

# **Create a class**

### 1.

First, in the header file, change\_controllers.hpp, add the necessary dependencies, given below:

```
#include <rclcpp/rclcpp.hpp>
#include "controller_manager_msgs/srv/switch_controller.hpp"
```

#### 2.

Create a class, *ChangeControllers*, that inherits from the *rclcpp::Node* class. Use both the files *change\_controllers.cpp* and *change\_controllers.hpp* file. Create a simple constructor for this class initialised in the header and defined in the source file.

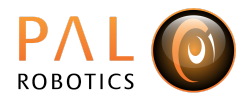

# 3.

Register the class as a component node as done in the <u>ROS 2 tutorial</u>. The advantage of using <u>component nodes</u> is that the node does not require a main function to be started.

## **4**.

Add the following to CmakeLists.txt following the public <u>ROS 2 tutorial</u>. Instead of *ament\_cmake*, use *ament\_cmake\_auto*, this simplifies the structure of CmakeLists.txt.

- Create a library that contains *change\_controllers.cpp*.
- Register the node as a component node in the previously created library.

# 6.

Add the required dependencies to the *package.xml*:

- rclcpp
- rclcpp\_actions
- rclcpp\_components
- controller\_manager\_msgs
- controller\_manager

# **Create functions**

### 1.

Following the structure of the <u>public ROS 2 tutorial</u>, create the following three functions. For this tutorial no main function is required.

```
void SwtichCtrl();
void handleSwitchControllersResponse(
rclcpp::Client<controller_manager_msgs::srv::SwitchController>::SharedFuture);
```

# 2.

To get more information about the service interface run the following command in a terminal, this shows the list of the running controllers:

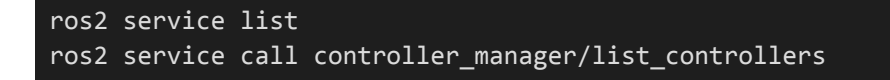

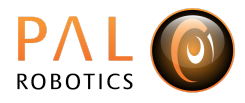

### 3.

In the constructor of *ChangeController*, declare **two** ROS parameters, called *controller\_activated* and *controller\_deactivated*, and get the value of these parameters. Store the name of the controllers that you want to switch between as member variables of the class.

## **4**.

Ensure that the service called in your function is able to switch between the arm\_controller and the custom\_controller.

# **Create launch file**

Create a <u>launch file</u>, named *change\_controllers.launch.py*, that launches the previously created service node. This launch file does the following:

- 1. Declare two launch arguments, controller\_activated and controller\_deactivated.
- 2. Create the node that runs the service client from this tutorial. Add as parameters the value of the launch arguments.
- 3. Add both the launch arguments and the node to the launch description.

To test the launch file, start a simulation of tiago. In another terminal, run the following:

ros2 launch agimus\_change\_controllers\_tutorial change\_controllers.launch.py
controller\_activated:=custom\_controller controller\_deactivated:=arm\_controller